# 2023年绩效目标填报说明

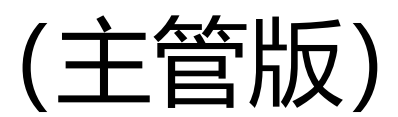

主管版

1、系统登陆地址: info 一综合一人事一职工年度考核一绩效目标, 帐号、密码与登陆 info相同。

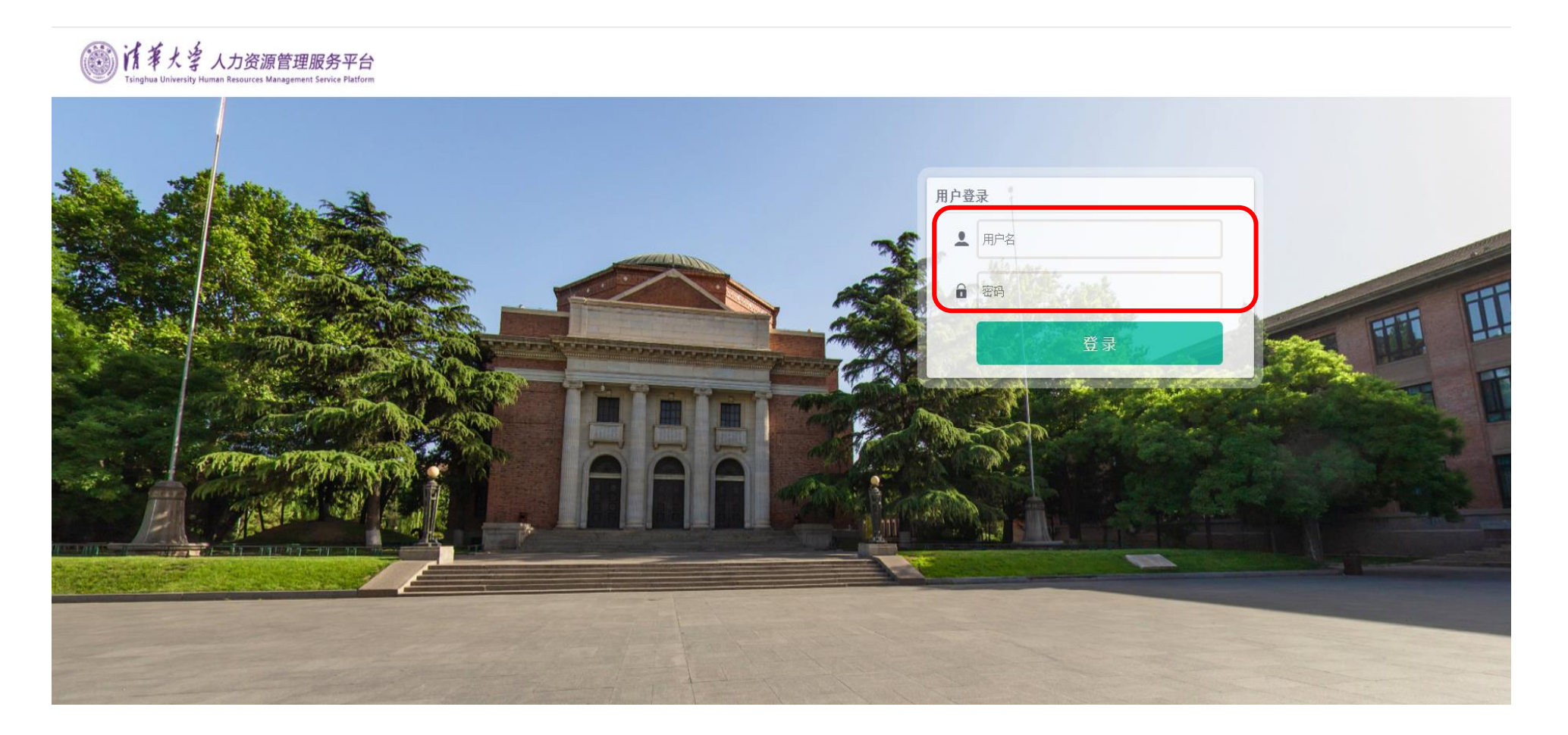

## 2、点击右上角,切换到"部门主管"角色。

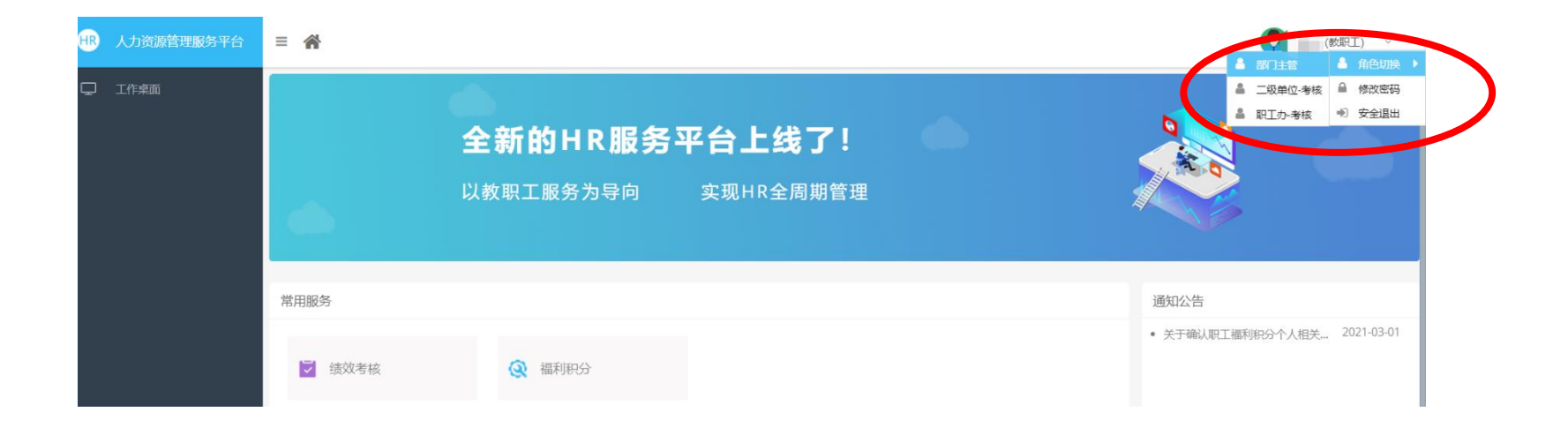

2、进入【绩效考核】--->【绩效目标】模块

|     | HR 1.5 | 力资源管理服务平台 | ≡ 🏠             |                                  |                           |   | 系统管理员                       | ~      |
|-----|--------|-----------|-----------------|----------------------------------|---------------------------|---|-----------------------------|--------|
| (1) | Ţ I    | F桌面       | <b>全</b><br>区 以 | * 新的HR服务平<br><sup>数职工服务为导向</sup> | <b>台上线了!</b><br>实现HR全周期管理 | • |                             | (      |
|     |        |           | 常用服务<br>ご 绩效考れ  | 亥 Q 福利积分                         |                           |   | <b>通知公告</b> • 关于确认职工福利积 202 | 21-03- |
|     | HR     | 人力资源管理服   | <del>贤</del> 平台 | ☰ 😭 绩效考核 🛚                       |                           |   |                             |        |
| (2) | Ţ      | 绩效目标      |                 | 绩效考核                             |                           |   |                             |        |
|     |        |           |                 | 😧 绩效目标                           | >                         |   |                             |        |

### 4、点击左侧【绩效目标审核】菜单,单击操作列中的"主管审核"文字,进入审核页面。

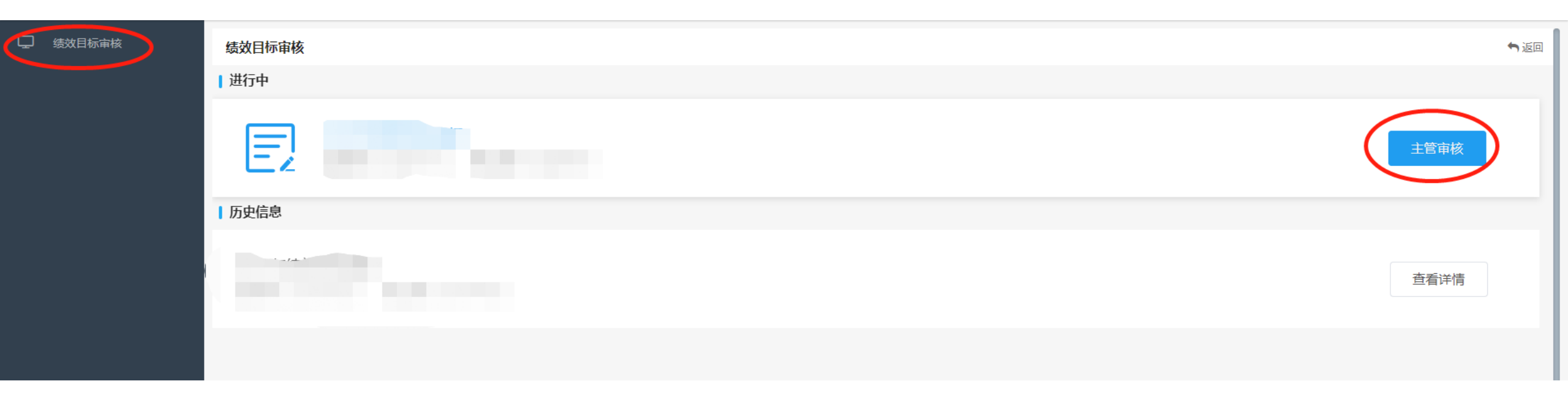

#### 5、进入后分为绩效目标审核主管、直接主管

绩效目标审核主管:可对绩效目标进行审核、提交、退回相关操作。

直接主管:可进行查看,不能进行审核提交、退回相关操作。

| <ul> <li> 绩效目载 <ul> <li>1、可:</li> <li>2、审</li> <li>3、提</li> <li>4、如:</li> <li>业务咨</li> <li>技术咨</li> </ul></li></ul> | 新审核主管<br>直接主管<br>查看、审核下属的个人组<br>核时,请重点考虑绩效臣<br>交考核结果后,自动报送<br>提交后需修改,可在填机<br>3询电话:薛晓倩83342/<br>3询电话:李东岳152356 | 鼓效目标及工作量填报情<br>目标的可核查性,尽可能<br>送至本单位人事,人事可<br>员截止时间前撤回,修改<br>/潘云80383。<br>662079 | 況,如有异议,可填写审核意见,<br>(和职工明确每个目标的完成标志。<br>)看到绩效目标填报情况。<br>7后再次提交即可。 | 并退回至下属修改。           |       |        | ❷ 帮助       | <b>5</b> 返回 |
|----------------------------------------------------------------------------------------------------|----------------------------------------------------------------------------------------------------|---------------------------------------------------------------------------------|------------------------------------------------------------------|---------------------|-------|--------|------------|-------------|
|                                                                                                    | 姓名:                                                                                                    |                                                                                 | 工作证号:                                                            | 主管已审核<br>高级检索<br>清空 | \$:   | Q      |            |             |
| 批量审核通                                                                                                    | 11 北量撤销审核                                                                                                    | 退回至个人修改                                                                         |                                                                  |                     |       |        | <b>Q</b> 收 | 起查询         |
|                                                                                                    | 操作                                                                                                    | 姓名                                                                              | 工作证号                                                             | 考核部门                | 主管已审核 | 主管审核意见 | 个人提交状态     |             |
| 5 (                                                                                                    | 宣看<br>审核主管 直接主管                                                                                               |                                                                                 |                                                                  | 100                 | 1     |        |            |             |
| ● 帮助   今返回 1、可查看绩效目标的填报情况,不能进行审核提交或者退回修改相关操作 业务咨询电话:薛晓倩83342/潘云80383。 技术咨询电话:李东岳15235662079                         |                                                                                                    |                                                                                 |                                                                  |                     |       |        |            | 「返回         |
|                                                                                                    | 姓名:                                                                                                    |                                                                                 | 工作证号:                                                            | 主管已审核<br>高级检索 清空    | ž:    | Q      |            |             |
|                                                                                                    |                                                                                                    |                                                                                 |                                                                  |                     |       |        | Q. H       | 起查询         |
|                                                                                                    | 操作                                                                                                    | 姓名                                                                              | 工作证号                                                             | 考核部门                |       | 主管已审核  | 个人提交状态     |             |

6、进入审核页面:

(1)可看到下属人员列表,选中要审核的人员,点击"审核"按钮。可录入部门重点任务,可录入主管审核意见。

(2)审核完成后,可选中需要审核通过的人员,点击"批量审核通过"按钮,提交至单位管理员。(3)如提交后需修改审核意见,可选中需要撤回的人员,点击"批量撤销审核"按钮,即可撤回, 重新进行审核。

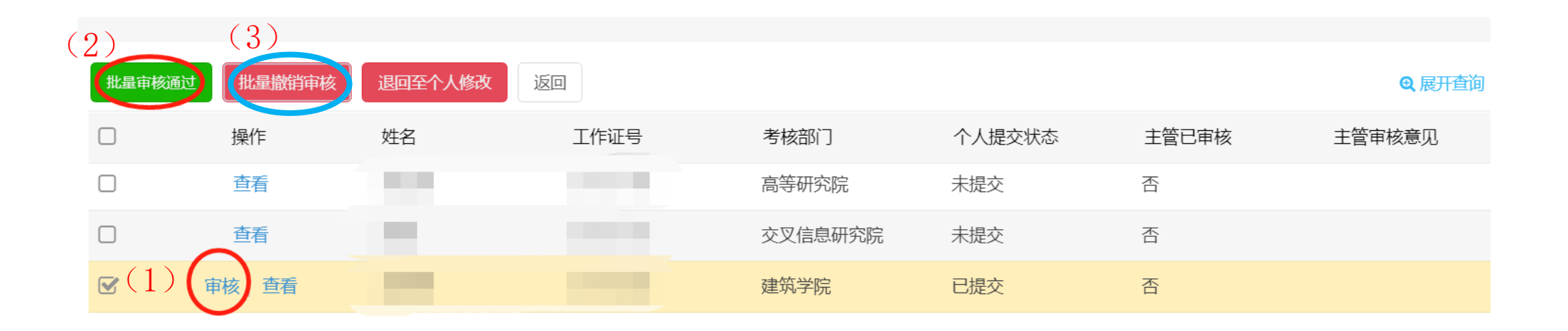

## 7、退回至个人:选中需要退回的人员,点击"退回至个人修改"按钮,即可退回。

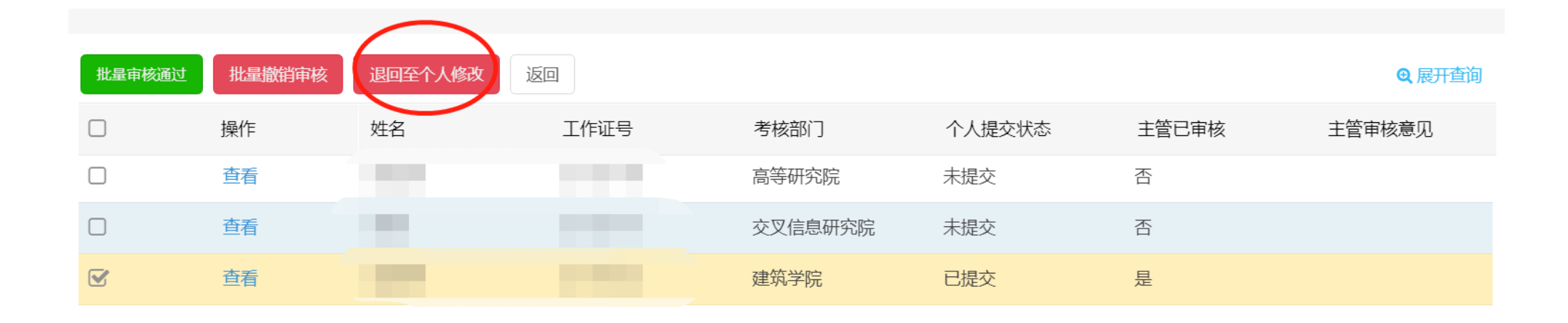

8、如需查看下属的个人绩效目标:可直接在人员列表点击"查看";或点击左侧【绩效目标审核】菜单,进行查看。

|        |        |         |                 |         |        |       | (             |
|--------|--------|---------|-----------------|---------|--------|-------|---------------|
| 批量审核通过 | 批量撤销审核 | 退回至个人修改 | <u><u>x</u></u> |         |        |       | <b>Q</b> 展开查询 |
|        | 操作     | 姓名      | 工作证号            | 考核部门    | 个人提交状态 | 主管已审核 | 主管审核意见        |
|        | 查看     | 高金涛     |                 | 高等研究院   | 未提交    | 否     |               |
|        | 查看     | 高明      |                 | 交叉信息研究院 | 未提交    | 否     |               |
|        | 查看     | 高海燕     |                 | 建筑学院    | 已提交    | 是     |               |

| - 绩效目标审核 | 绩效目标审核 | ∽返回  |
|----------|--------|------|
|          |        |      |
|          |        | 主管审核 |
|          | 历史信息   |      |
|          |        | 查看详情 |
|          |        |      |